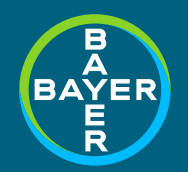

Ajustement des prix par l'OFSP Instructions pour la saisie des valeurs de stock preissenkung.ch

> Bayer (Schweiz) AG Uetlibergstrasse 132 CH-8045 Zurich

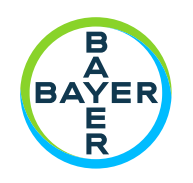

#### Sommaire

- // Étape 1: Choisir un fabricant
- // Étape 2: Introduire le GLN
- // Étape 3: Introduire la quantité en stock
- // Étape 4: Ajouter les coordonnées bancaires
- // Cas particulier: Décompte groupé via la centrale
- // Remarques importantes / Coordonnées

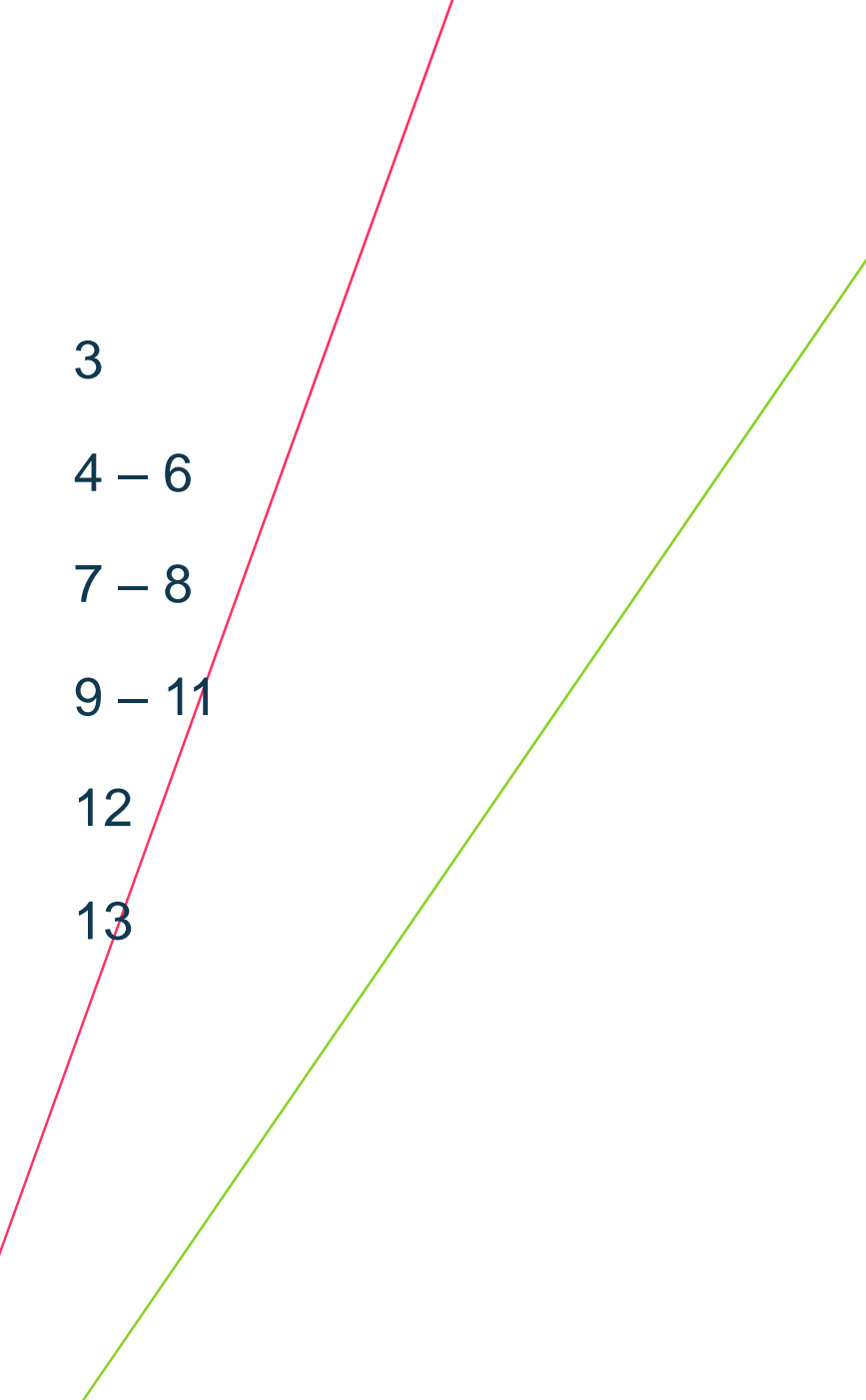

## Étape 1: Choisir un fabricant - Prestataire

Grossistes, hôpitaux, médecins, pharmacies, etc.

- // Rendez-vous sur le site Internet https://preissenkung.ch
- Sélectionnez la langue souhaitée
- 2 // Pour vous connecter, cliquez sur le logo Bayer ou sur «SÉLECTIONNER»

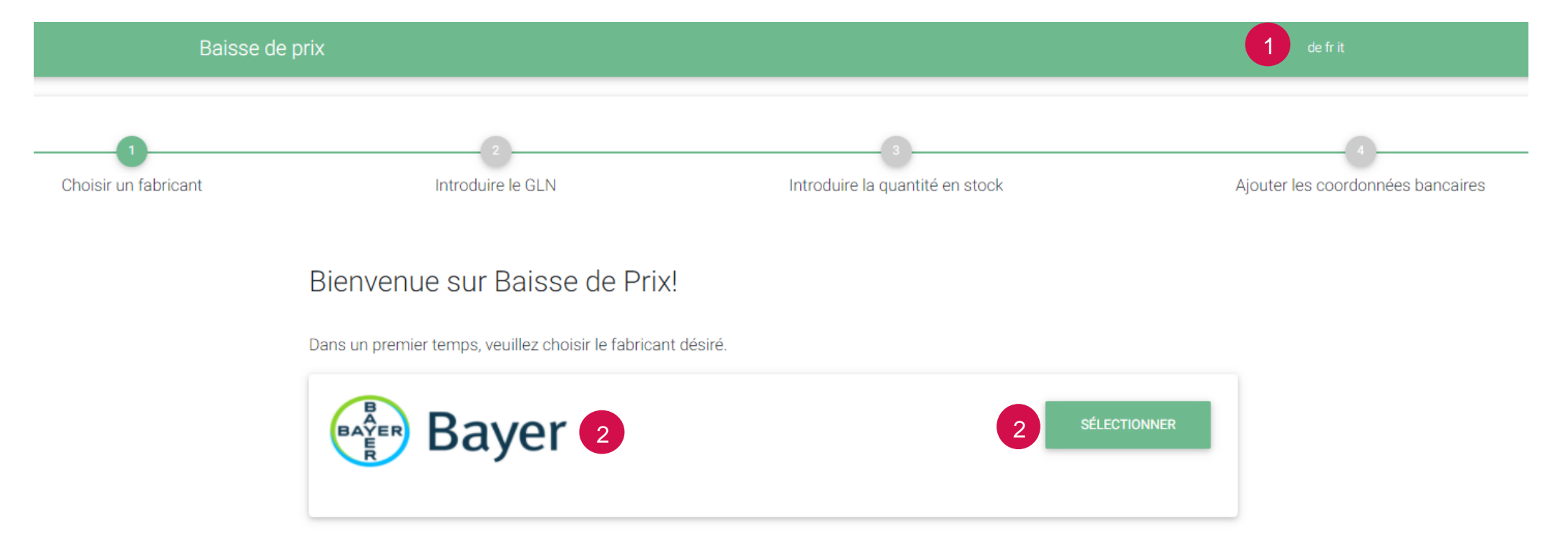

## Étape 2: Introduire le GLN – Prestataire I

Grossistes, hôpitaux, médecins, pharmacies, etc.

- // Saisissez votre GLN
- 2 // Cliquez sur «SUIVANT»
  - // Le GLN est impératif pour que vous puissiez saisir votre quantité de stock
  - // Pour les centrales de chaînes de pharmacies, l'information est disponible sous «Cas particulier: décompte groupé via la centrale» page 12

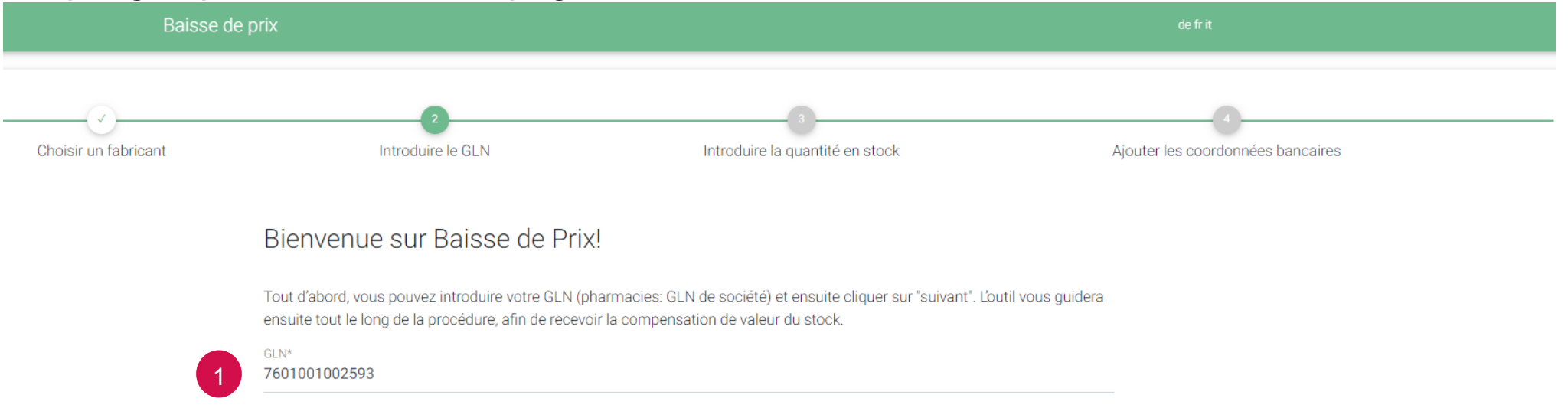

SUIVANT >

### Étape 2: Introduire le GLN – Prestataire II

Grossistes, hôpitaux, médecins, pharmacies, etc.

- Vérifiez vos coordonnées
- Si vos coordonnées sont exactes, cliquez sur «SUIVANT»
  - Si vos coordonnées sont inexactes, veuillez vous adresser à Partner-refdatabase et OID-Register

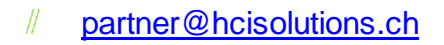

# +41 58 851 28 00

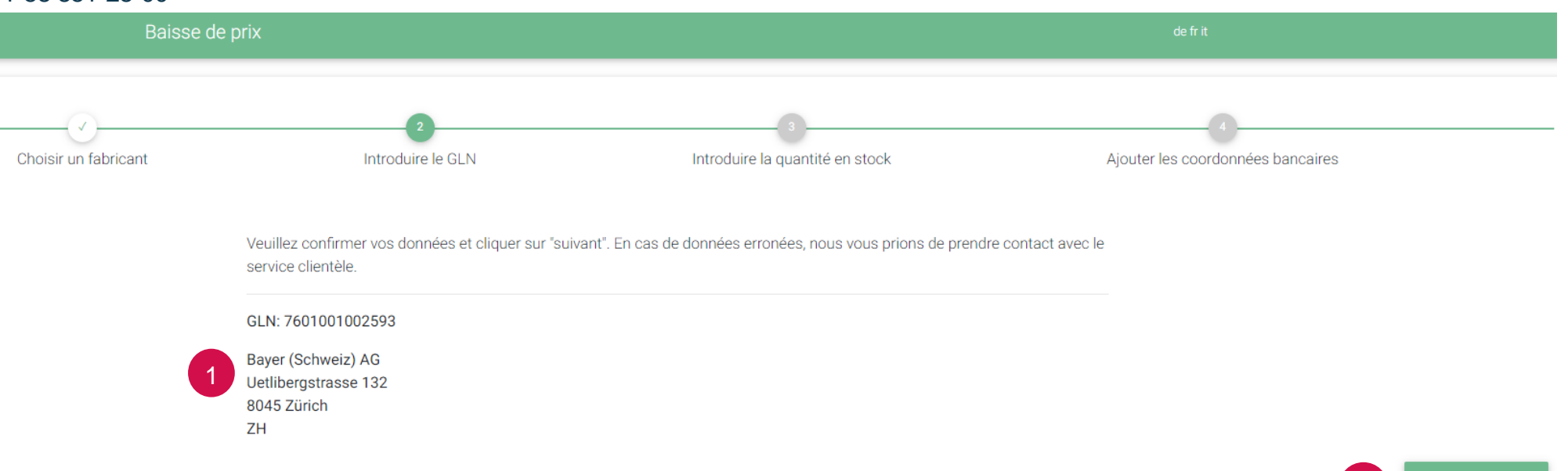

SUIVANT >

#### Étape 2: Introduire le GLN – Prestataire III

Grossistes, hôpitaux, médecins, pharmacies, etc.

- Veuillez lire le Disclaimer
- 2 // Confirmez le Disclaimer en cliquant sur «SUIVANT»

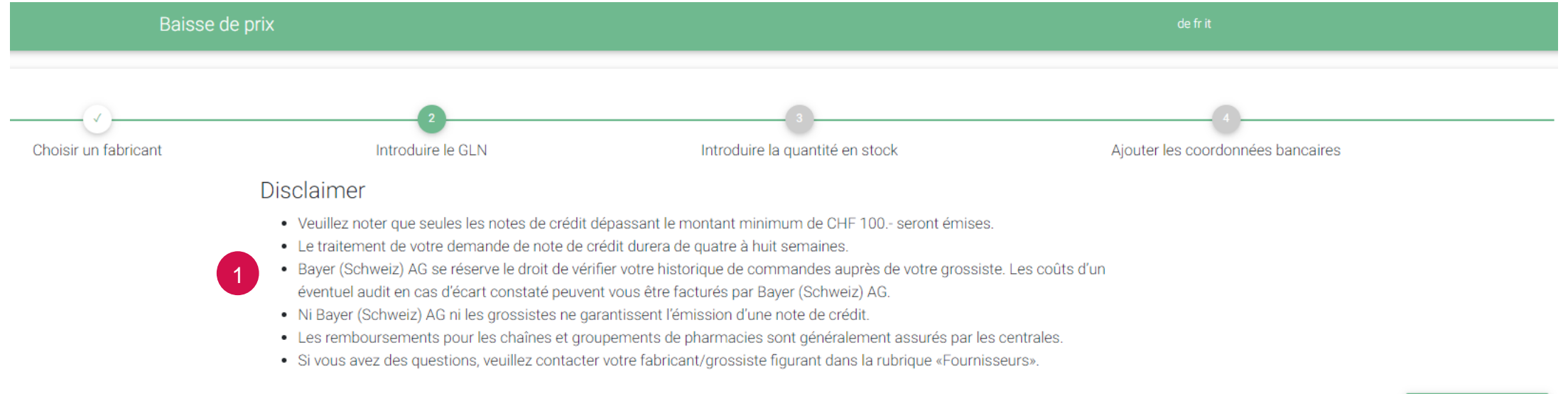

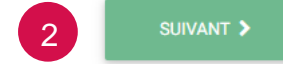

# Étape 3: Introduire la quantité en stock – Prestataire I

Grossistes, hôpitaux, médecins, pharmacies, etc.

- Veuillez tenir compte du montant minimum, en deçà duquel aucune correction des valeurs de stock n'est créditée
  - // Veuillez introduire la quantité en stock pour les articles correspondants à la date de référence
- Vous pouvez télécharger vos stocks directement depuis ProPharma

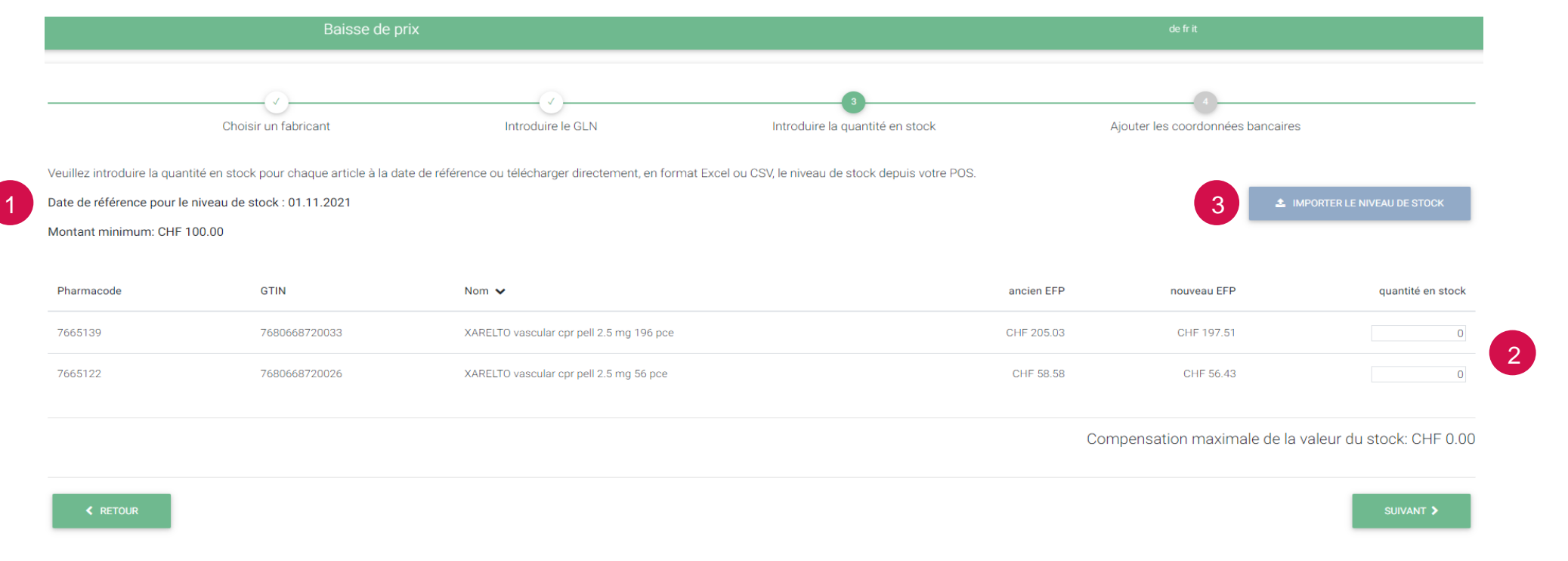

# Étape 3: Introduire la quantité en stock – Prestataire II

Grossistes, hôpitaux, médecins, pharmacies, etc.

Votre demande de note de crédit suite à une correction des valeurs de stock ne peut être soumise que si vous avez atteint le montant minimum de CHF 100.-.

| ancien EFP | nouveau EFP           | quantité en st               | tock |
|------------|-----------------------|------------------------------|------|
| CHF 205.03 | CHF 197.51            |                              | 10   |
| CHF 58.58  | CHF 56.43             |                              | 10   |
|            | Compensation maximale | de la valeur du stock: CHF 9 | 6.70 |
|            |                       | Montant minimum: CHF 10      | 0.00 |

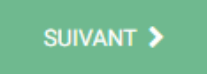

# Étape 4: Ajouter les coordonnées bancaires – Prestataire I

Grossistes, hôpitaux, médecins, pharmacies, etc.

1 // Sélectionnez les fournisseurs (Bayer ou grossistes) auprès desquels vous commandez généralement

vos produits Bayer Choisir un fabricant Introduire le GLN Introduire la quantité en stock Aiouter les coordonnées bancaires Vous avez presque terminé! Veuillez choisir vos fournisseurs et introduisez votre numéro de client pour ces fournisseurs. Ajoutez ensuite une adresse e-mail valable pour la confirmation. Après un dernier contrôle de vos données, vous pouvez terminer la procédure en cliquant sur "Transmettre". Fournisseur\* Vos données GLN: 7601001002593 --- Fournisseur ---Bayer (Schweiz) AG -- Fournisseur --Uetlibergstrasse 132 Aerztemedika AG (Liestal) 8045 Zürich ΖH Amedis - UE AG (Puidoux) Amedis - UE AG (Unterentfelden) Adresse de facturation différente Bayer (Schweiz) AG (Zürich) BH Swiss SA (Cureglia) Montant maximal: CHF 107.45 Disposan AG (Schlieren) Dosepharma SA (Vessy) Dynapharm Sàrl (Meyrin) ELIXI International SA (Chiasso) Galexis AG (Niederbipp) ock que j'ai saisies par article. Si Bayer (Schweiz) AG souhaite Galexis SA (Ecublens) rer (Schweiz) AG à s'enquérir auprès du grossiste indiqué dans la Leimapharm AG (Therwil) er au cours des six derniers mois. Medicom Pharma AG (Einigen) MediService AG (Zuchwil) PharmaFocus AG (Romont)

# Étape 4: Ajouter les coordonnées bancaires – Prestataire II

Grossistes, hôpitaux, médecins, pharmacies, etc.

// Saisissez le numéro de client dont vous disposez auprès du fournisseur/grossiste que vous avez sélectionné

- 2 // Saisissez votre adresse e-mail afin que nous puissions vous envoyer une confirmation
- 3 // Utilisez le champ «Commentaire» pour nous envoyer des messages
- 4 // Confirmez que vos données sont correctes
- 5 // Si nécessaire, saisissez une adresse de facturation séparée
- 6 // Soumettez votre demande de correction des valeurs de stock en cliquant sur «TRANSMETTRE»

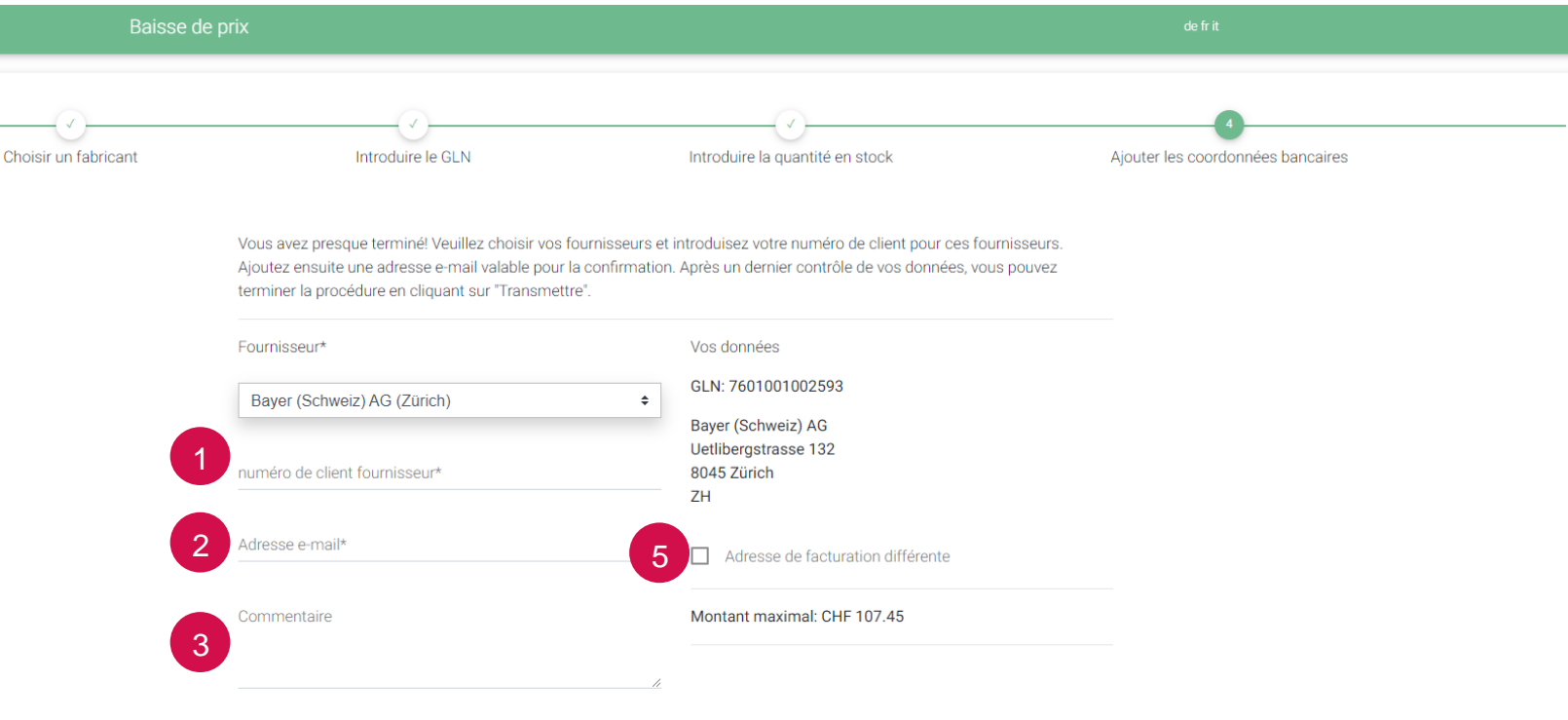

Je confirme par la présente l'exactitude des valeurs de stock que j'ai saisies par article. Si Bayer (Schweiz) AG souhaite contrôler la plausibilité des stocks indiqués, j'autorise Bayer (Schweiz) AG à s'enquérir auprès du grossiste indiqué dans la rubrique «Fournisseurs» des achats des produits à créditer au cours des six derniers mois.

# Étape 4: Ajouter les coordonnées bancaires – Prestataire III

Grossistes, hôpitaux, médecins, pharmacies, etc.

- // Une fois que votre demande de correction des valeurs de stock a été correctement transmise nous vous envoyons un e-mail de confirmation
- // Pensez à consulter votre dossier spam

```
Von: Baisse de prix <no-reply@preissenkung.ch>
Gesendet: Mittwoch, 24. November 2021 16:00
An: Bayer (Schweiz) AG
Betreff: Demande de compensation de la valeur du stock
```

#### Chère cliente, cher client,

Votre demande de note de crédit a été reçue et sera traitée en conséquence.

Article avec quantité

| Pharmacode                                                                                                    | e GTIN               | Nom                                      | Quantité en stock |  |  |  |
|----------------------------------------------------------------------------------------------------|----------------------|------------------------------------------|-------------------|--|--|--|
| 7665122                                                                                                    | 7680668720026        | XARELTO vascular cpr pell 2.5 mg 56 pce  | 15                |  |  |  |
| 7665139                                                                                                    | 7680668720033        | XARELTO vascular cpr pell 2.5 mg 196 pce | e 10              |  |  |  |
| Compensation maximale de la valeur du stock: CHF 107.45                                                           |                      |                                          |                   |  |  |  |
| Veuillez noter que le traitement de votre demande de note de crédit peut prendre de quatre à huit semaines.       |                      |                                          |                   |  |  |  |
| Si vous avez des questions, veuillez contacter votre fabricant/grossiste figurant dans la rubrique «Fournisseurs» |                      |                                          |                   |  |  |  |
| Cordialemen<br>Le Customer                                                                                        | t,<br>Service Center |                                          |                   |  |  |  |
| Bayer (Schwe                                                                                                    | eiz) AG              |                                          |                   |  |  |  |

## Cas particulier: Décompte groupé via la centrale

Chaînes et groupements de pharmacies, etc.

BAYER

- // Si, en raison de la valeur de commande minimale, vous souhaitez soumettre un décompte groupe pour l'ensemble des pharmacies de votre réseau etc., veuillez procéder comme suit:
- // Utilisez le GLN de l'une des pharmacies de votre réseau
- Sélectionnez le fournisseur/grossiste auprès duquel vous passez généralement commande
- 2 // Saisissez le numéro de client de la pharmacie chez le fournisseur/ grossiste correspondant
- 3 // Saisissez VOTRE adresse e-mail
- 4 // Cochez le champ «Adresse de facturation séparée»
- Saisissez l'adresse de la centrale

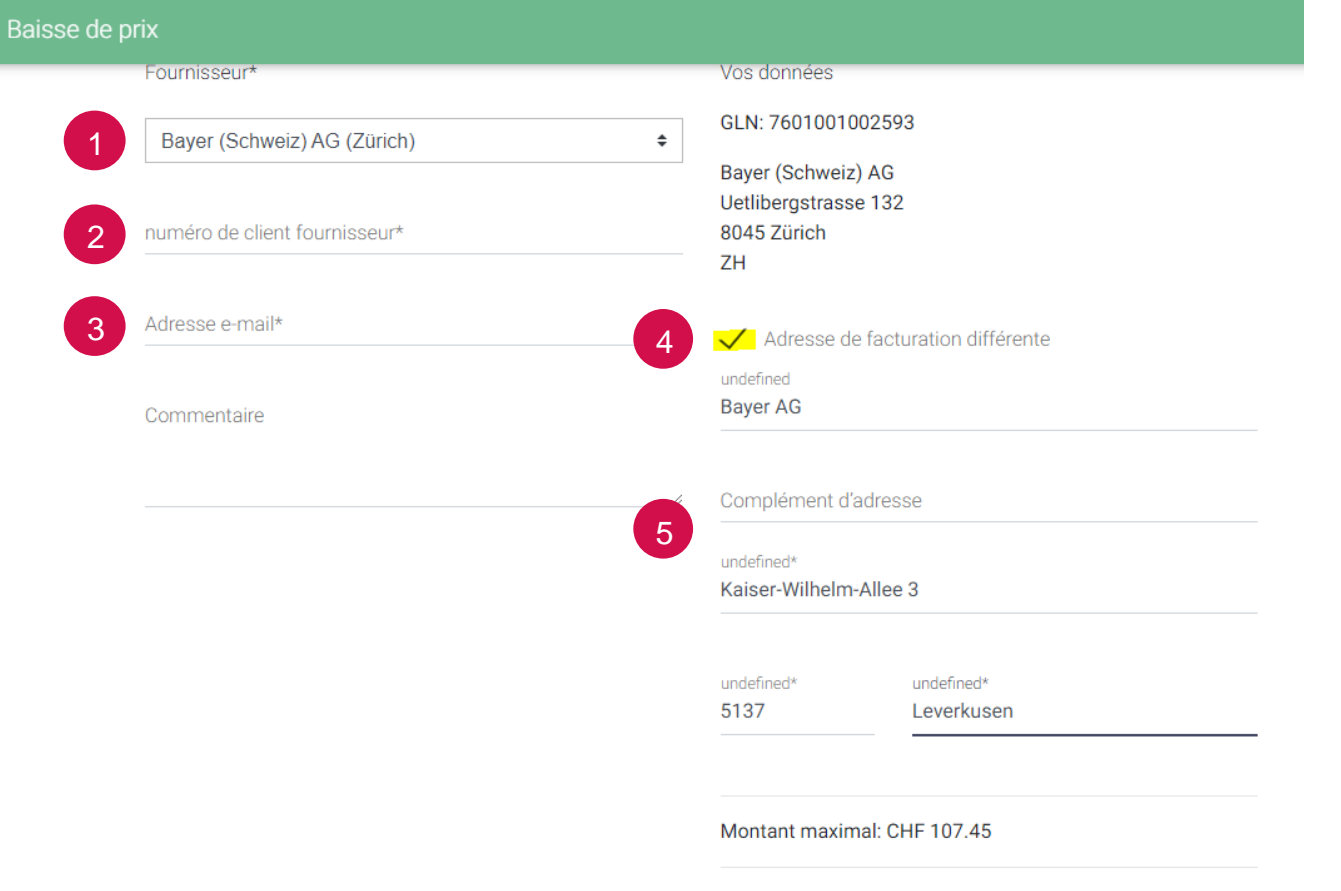

# Remarques importantes / Coordonnées

- // Veuillez noter que les notes de crédit sont toujours traitées et établies par le fournisseur/grossiste que vous avez choisi
- // Dès que l'outil baisse de prix est fermé, nous transmettons vos données au fournisseur/grossiste que vous avez choisi en vue du traitement de votre demande et de l'établissement de la note de crédit
- // Pour toute question sur votre note de crédit, veuillez vous adresser au fournisseur/grossiste que vous avez choisi
- // Pour toute question sur l'outil baisse de prix, veuillez vous adresser à notre service à la clientèle:

Bayer (Schweiz) AG

+41 44 465 82 20

orders@bayer.ch

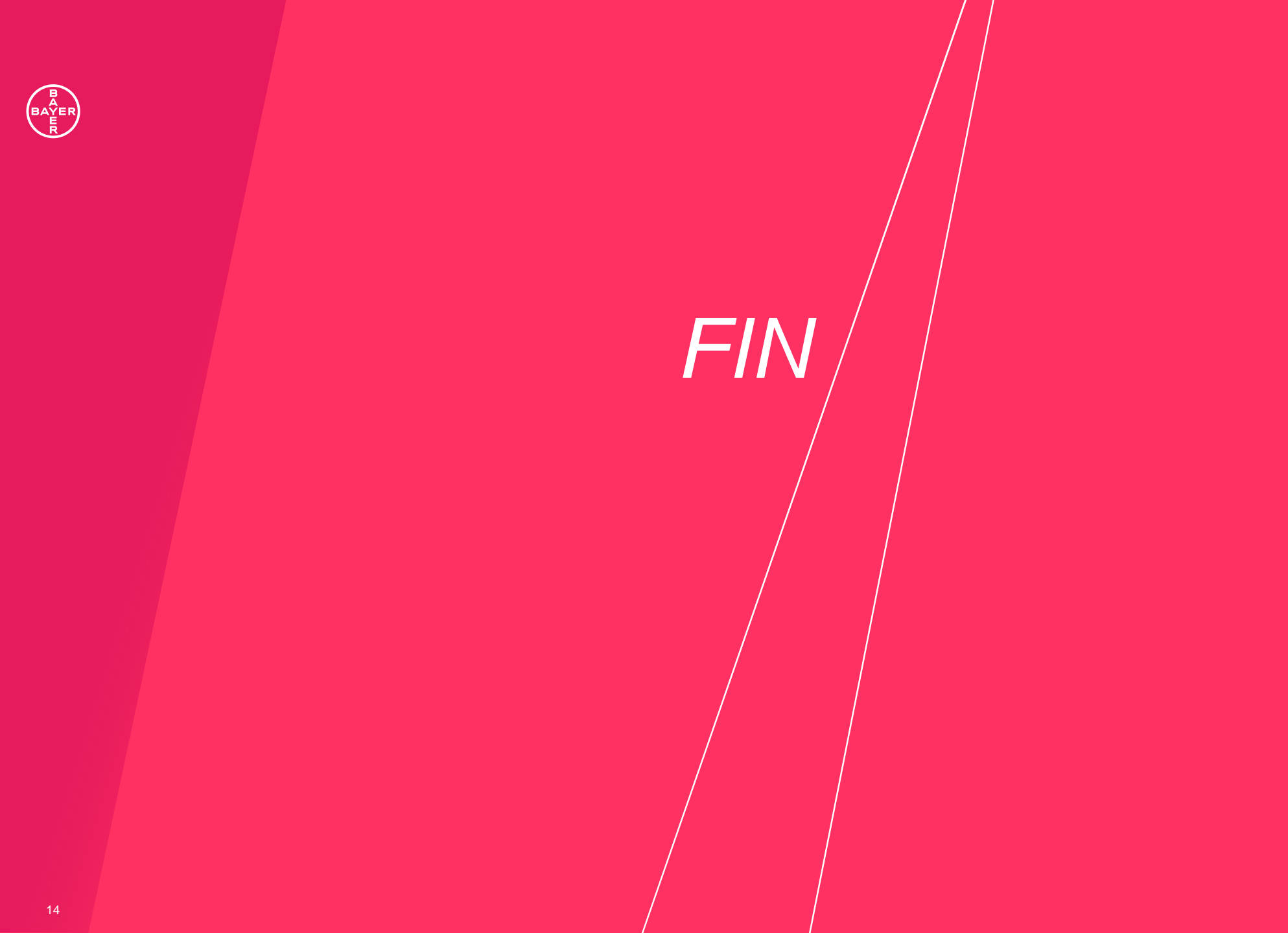